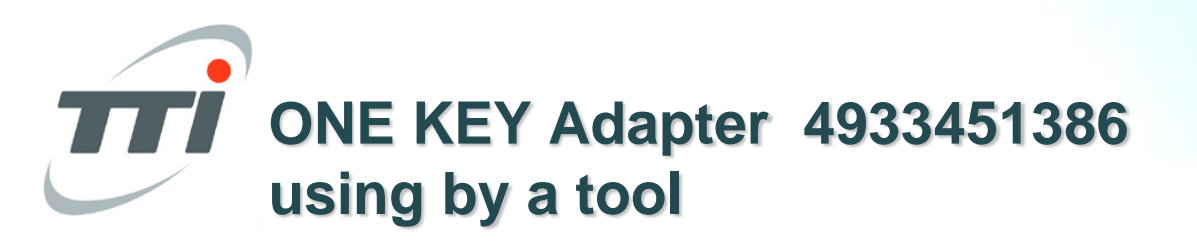

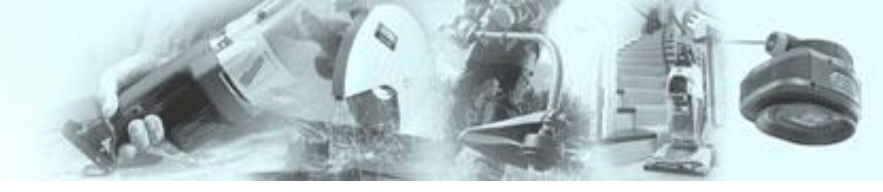

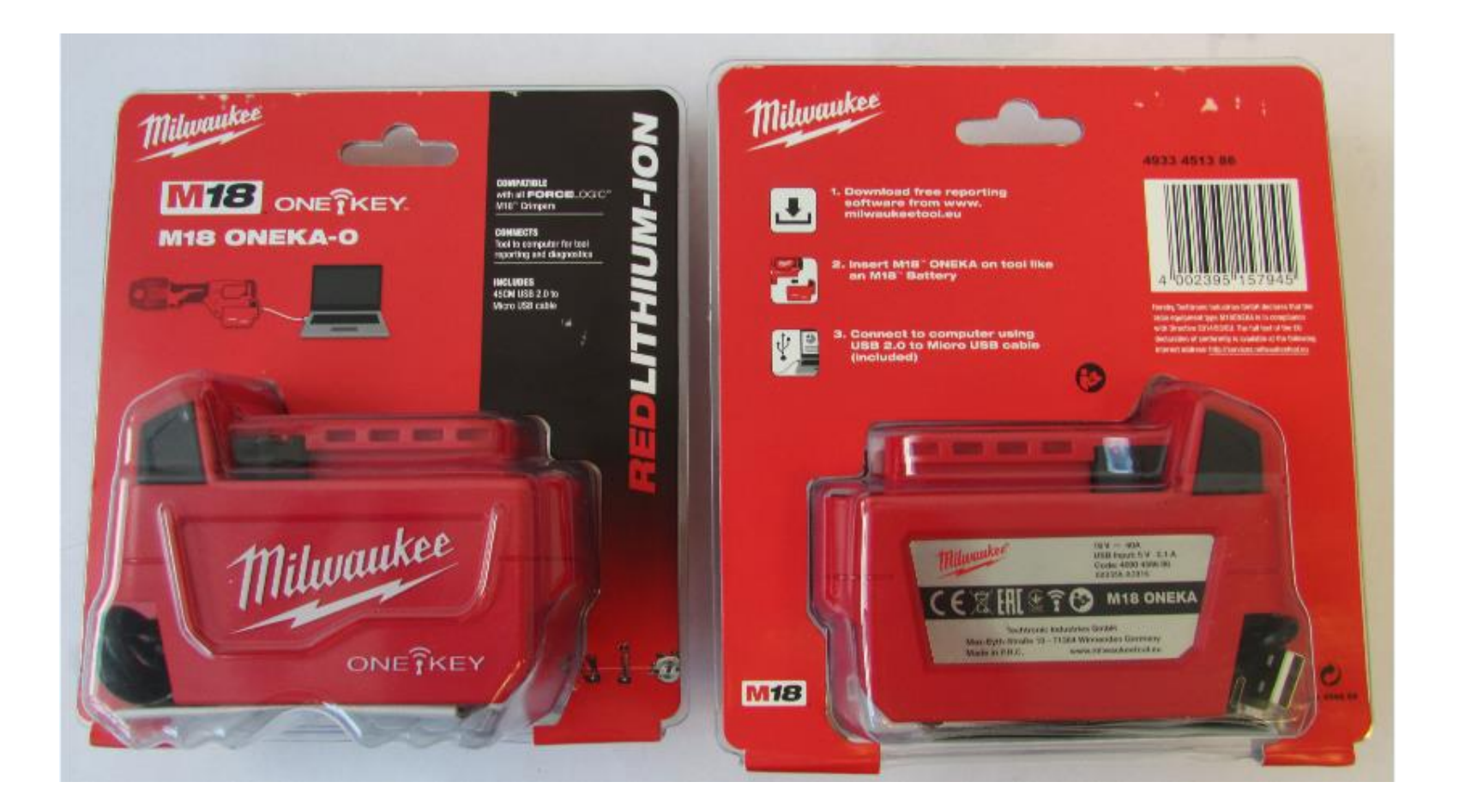

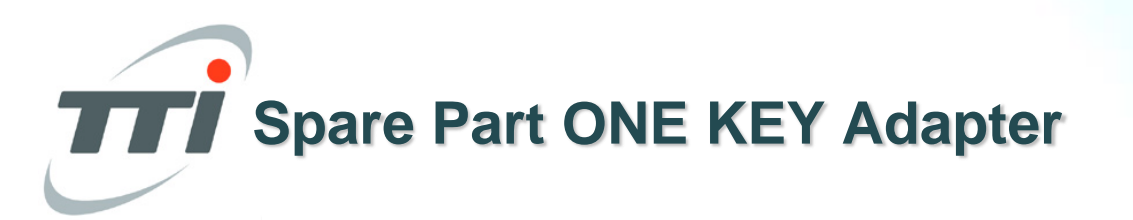

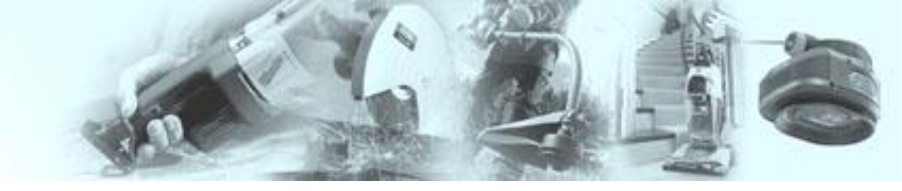

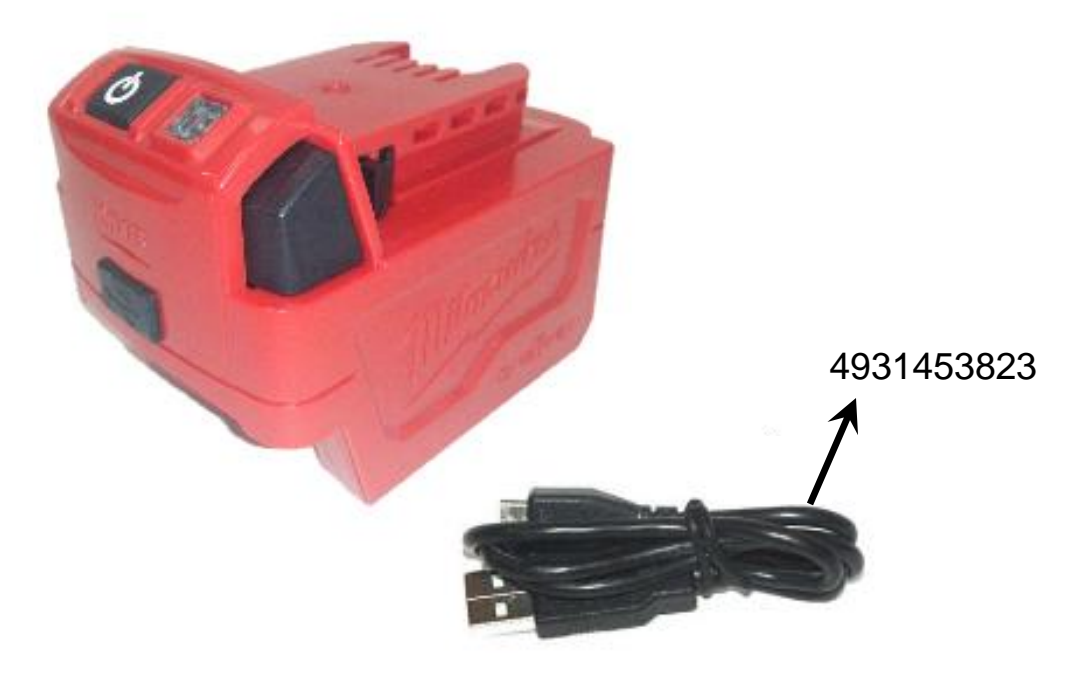

Manual Instruction

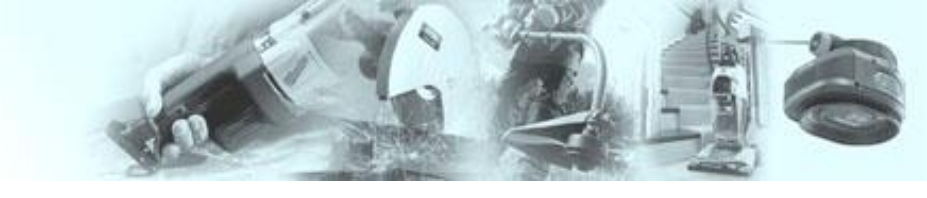

#### Nothing but HEAVY DUTY.

M18 ONEKA

Connects tool to computer for tool reporting and disposition Voltandet Werkunse and Comparty für Answerfungen und Discretzen Connecter Posti au PC pour les analyses et les diagnostics Coleva Felerate al PC por le analysis data esti-Concil Is installed on A sciencingue premi idense pilopiatore della fermaleta

Concela a temenentia como computado para relativos sebicos forramente e dagrebieros Verbindi careerischap en computer scor dos maniaties en discusser. Ho bride werklar ned consuler to werklars appeller to co-dwarcolik Forbinder Velitay og compatier for verkley soppoter og diagnaser Falorder Verlöggel och dalom för elsanderingsbolamentation och diagnesen Vhdk83 tyški o tekkonester tyškalutoriteja ja i dogooseja vater Institute conductory and over an experience of the second second se Refer deferiending ve dynamiz için aleti ve bilçizyeni birbiriye bağlar Spojac néstoj a počílači kváli vyhod nocelí a diaprázáni Sphin night a politic lock whole dealers a discription Ligzy nazytar z kompulaton w ede rapo lovenur dagrodyk nazytar

facesbacer/a scored not scrimitigappi blankska in disponeticities of (354) Povezue orade in necessing as web internet in class califor Povezuje statis račusajom na prociene i dijagnostiku Seviero fiku or chicos, bi veiktu fiko pšoslodu uz chicosofiku fjorge party pre torpedero lan, het geblande ged studiets in utilit degrocitie Overdab sendine sele an anchure ja diargontika babela, anvalion Сосально и на реконти компьются для сболбе на салисе и для нее ним зарманистружета с колтотъра манала и должитика Colectional acute colectatello al porte evaluarea y docume darea compânite In the same a section of the share of a section of the section of the section of Усдерство умон на конто среде обробендано, на динистики - اين (\$10 راغير (¥10 مر (\$10 راغر (\$10 راغر من

Includes 45cm HSD 2.0 to Micro USD Cable

Compatible with all PORCELOGICH, MILEY Compare Konselbel mitalen FONGE.0000<sup>16</sup> MIS<sup>16</sup> Omre-Weikunge. Compatible over, to a leval the pressage FORCELOSION MILTIN Competible contails of elevals of pressules a FOROELDOIC\* MIS\* Connective one betweeks of meadower MIDE FORCEL ORIGIN. Contraline) can believe a les americas para cantos PORCELOGIC™ M18\* Compatibilities alle FORCELOGICE MINE Cano generikshapper Konpaltion not all PORCELOCIC® MIS® campaier/lapor Knowled and the FORCELOSICH MLEP Chap writer. Kompaltichinet alle PORCEDOCO\*, MIS\* On gewonige Therapyla kalities FOROTI ORICH MICH Michiga kanya ευφατά με άκο, **η, Αφί**ος σύνθουη, ΗΟΝΟΒΕΟΟΙΟΥ, ΜΙΒΥ By relation FOROT OPICY MICH labor activities whether synchronic Ronpalbini w view kompoweim niebę PORCELOCIO\* 1/18\*\* Kompetibline on elekterni krimpovacini nAstrojini FORCELOGICH, MLTH Sensel/show a wavely re-available in FORCH COCH MISH Sorpath is ninder FORCE OSIC\* MICP pressentiment Adm2nv 2 worm PCPCELOCIC\*\* M18\*\* Charp or de Kernething as wire FORCE ORCE, MICE Office Antipa-Sale a valen HONOELOGIC\* M18\* Onio (vaso da es) nicen Suderinansas nu vivais FORCELOSION VERM stype directionis Online Mary FORCE OGIC \* MICE pressilings Connection of both an percent of gale in the PORCELOCIC® MIS® Consistent of a control and the second state of the second state of the second state o Competitelies bala scalde de en spail FORCELOCIC<sup>16</sup> MTR<sup>16</sup> Kommissione issume FORCE ORIGIN VIEW annual to measured Сумений з услугарськая ракон вим КОНСЕССКОМ МЛЕ<sup>ЗИ</sup> 

Er Unit, 45cm langes USB 2.0 cal Micro USB Kabel. Commend: up office de USE 2.0 d micro USE inter (Scra helade un care da USS 20 a meio USS faros 45 en inclaye un cable de 1950 2 0 a Micro 1950 de 45 car India cabo Stern USB 20 - Micro USB Reval 45 contange 166 2.0 soar micro 1.50 kabel Indeholder 45 der USB 20 bil Micro USB-kabel Inducted Conclusion (ISP 2018) Micro (ISP Jobel Inschüller 45 ein fürg kabel nich USB 210 kontaktioch Micro USB kontakti Skildi 45 on pillan 1957 2 0 ( mins USA kaspelin Τφέχε αλάδο 45 στατ. με 058 2.0 το Νικο 038 chdekler Som ministerich (SD 20) Mars USD kalle Obstrate As en dische USB 20 na meto USB labelo Carshaje 45 can dity UST 2 Data atom UST Mail Obejmaje Kabel 47cm USA 2 E do mirro (USA Jurkezik 45 cm herszeil USB 2137 mie 5-USB kiltet Weitale 45 cm delg USD 210 na Mikra USD kabel Sadá 45cm dag USB 20 millimlar USB kahdu etver 45mill/5020 lostell or Micro 160 Problemas Abon USB 2 Officio USB labela Keese on 45 or US120 million (SJ) therefore whether Copyran who is USB 2 0 Micro USB gan of 45 cm Data wa mber that 1950 2 0 mail 1950 warps of protoken at 19 car Indexy cable de Altern de Victorie 1988 20 nove, mano USB Cogpess 45cm gone 151 2 Data suspo 16 Diceñen Net a lo ratione USB 20 Web USB gaption not form سعهاكار الوافكة سرأتواء والوري كالأواق أأتر والوري مكرو

## .₽.

Domical her repolate software from www.minaulectrol.co. Kosteriose Solivare für Ausserbrogen unter sow milles keettel es herunkeludo u

Télécharger le logiciel d'analyse gottal à partir de avas minanaisettad es Scancere il software di unalisi gradelle da sever mineraleccieviles. Descargo opris el colhune de generación de informes de vasa militan Reenci es

Daive o schware de criegão de relatórios graluito na seas relieva keetoo

Notebaar decompleticed two pictures and pictures www.inivesiced.od.

Download guide rapporten gevolkeure he www.miwack.educt.es. Goal's activate the reporter ion before ned to every million keeped ex-Ladde not grate reployed to classificing root determination pill www. refuencies.com

Labor maission mension in the test sector and evaluations and was in the first end Kongletone to Superior Asymptotic contract the uses minutalisation

Gerdag nasoliana wazimini www.ani/wasked.od.ea. wijesindo i indimu Detaistei adisate na whodroczylni si státelje na savendeze keelool

nerolathi adhér na whothorcaishi al stabile na waa miwaskeelool Project bergiable opportunities to taxatização te shore save

Increases, Mériékelő szoltvar jelőtése a szovantiloza kesébői eli kimől

Braghaño pog a tako opera za vezi okaje avande pot www. Interactedica:

Resolution Software the proclame skinil and www.millum.keethol.eu Leppletiget beamkwas perviale program uno www.miwetkeeleet.ee. Noisi pti menakana, staskali programine banga ili wavanikwa keetoni

avite to its minimization allo activati soor miss device or Create a fore manufacture propagation of the event of the objection of gammas on collections in hundrashed with

Parenter of Contraining Cobinets for an anter or www.initeacted.edu Decolroiti sofume illignich de evaluare documentore de la adresa vasa

intracted of ca. Ператальног софтер за експера ріја може да го самнете на вилу полит бието се на селото самнете на вилу

Secon novem disconcernent er note parte reactives even no gane objecter gan ex-en colifi novemblen elsevitori eu

an bar a bar a bar a bar a bar a bar a bar a bar a bar a bar a bar a bar a bar a bar a bar a bar a bar a bar a

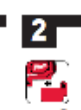

Insel MIS<sup>®</sup> ONEXA on feel like an - MIS<sup>®</sup> Balley, Insel just the Adaptive stood Datley.

Phalacteri Sie den MIS<sup>18</sup> ONESA wie onen MIS<sup>18</sup> Alka od Finen Geal. De Anschluß eines Akkas nit meht er to de tek. Index or fault (MINA ONE) comme une battele MINA Inster-

needer oor naam naam van een oor aan de kentere van de konstelen oorde en oorde een oorde van de kentere oorde Needer MAINER (MINER), same eens kanterijk klijffer in dit densder inneders oord fudefutore: per valia ballera. Colocar el MIR<sup>14</sup> (MIRA) consciuna bateria MRA<sup>14</sup> en la bertarrienta Colocar solo el adaptador, sin batoria.

Index o M10° CMTO, so ferancerta como unos tañete M10° instea comente o atactador sera balería.

Photo de MIS<sup>14</sup> ONESA estuda con MIS<sup>14</sup> accom conspondad. Sint-alizen de acigner rander acculara. Index1.015\*\* ONEXA pill workleyd. Igosom of M18\*\* bellon. Index1.60\* adquirem arter lating

Science MR<sup>34</sup> OVEXA repared you of MIS<sup>56</sup> tables. Set on the elaboration tables. Receipt endand MINOR CALLYA previous som ett MINOR balleri på sedstyget.

allai ended abeken allanbalken. Anala MANY CATRO, Milesseen kale MANY alika Tylevil onin adapted International system.

Derivery to MICE ONE KA etta soyalido integenta MICE umatable Excite a parte non processory of parts of the second second

UniVER 018\*\* ONEX-plot alconolido 1018\*\* na vuicen pilotop. Zasutte proze artippie ser alconolidora

Une-bake M18\*\* CNERA also alcanolidor M18\*\* na valian pristego Zasatha lea actoriar bar alcanolidora Weav M18<sup>th</sup> ONERA do nan zpisca hakego på M18<sup>th</sup> Ballery. Weav lyfte adapter textualers.

Polycase as  $M10^{10}$  (WeVA exclude as  $M10^{10}$  when mighting, here from a frequency. Cash as adopted coefficients as from the relation

MINE ONEX converting to express ket WINE also values. Philophe.com adole bra alumdatoju. Radole bra alumdatoju. Unlerte sano adapter hez alcendatora.

Instantijer of ARM/\* CATRA IA NHO\* betwije leveletjet film scoper ber Alsmalaten

[dok]: MR\*\* ONESA ( park) top top M15\*\* alwind story. Priprikt: Uk storiet by skansitetricae Uner dage MTS\*\* ONEXA send segainage MTS\*\* also. Uner dage picitiziona shuft adapter inter alson

Полисски и М19<sup>10</sup> ОНЕКА и сохумурание М18<sup>10</sup> на садоти приборо. Полисски полно курство био знаучуватора

be notice upon type M18<sup>14</sup> CAESA o yptype ware M18<sup>14</sup> Categoria. De notice canonicato in type Cen Categoria. Introducet, MICH DNDW. In elegenthe carps up no resulter MICH DAppt rementational. The economics Restance to MIN" ONEX and MIN" Strepaje. Restance to cales again that for backeys.

Роланијски МИС<sup>ин</sup> САЛИА на нараделатор ИНТ<sup>ин</sup> на как кому пристро? Позака на на делатер био нараделатор и مَرْ جَوَرَ قَرْ سُعَلْ تَعْمِرَ أَسْتَرَدَّرَ، هَذَيَّةَ \* 1919 عَلْ جَدَرَيَّةَ \$1920 هَا شَعَ

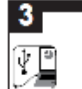

Connect to computer owner USB 2.0 to Micro USB cable (included) Verbinden Gie sich mit dem Comp der Eher das 165770 auf Mitte 1657 Fabel (in Leteranting enhalter). Se correcter au PC A Palce du câble de USD 2 8 A micro USA (ihum)

Collega and PC hamle if care da USB 2.5 a mero USB (Jornitha ecologi) Constanal orientation un cabie de USD 2.0 a Mora USD (Induido) Construction o computada, carendo a mestre USB 22 - Merc USB

Stat de adueter met ven USB 20-stetater maar mere USB-tated (op de tevening integriepen) kaar op de compater Turk inflik compateven med USD 2014 Micro USD kated (interlevel)

Rebles II computer ved å brake USB 2011 Micro USB (wind (or influenci) Instringstill and minoer til datas via kaladi ned (2012 Skorteki och Micro USS kartalit (nyj in texna son) Visiteti teksare (2012 Oktober 1971 kapellis (skolegi tekster)

Συθώνεμα, τον οπολογιο ή τρηρομοποιώντας το καθάλου με 058-20 και. Μένα 155 (παραδιάτται) αξί

05820 - Mice USB kattowyki (katina) kaparinia Girl ( bigwysia) Spoje ve s počitačen portoci USB 20 na nicro USB kaleju je so dávil

authorite! Spoje za s počitkom ponoco (15572 0 na mice (1557 kibil je súčesto)

outive: Project de las routers de participa inicia I 50 2 1 de ceiros I 50 ini-

Koprostávljen a sztenitósjáphez az 1257 2.0.7 miere 1557 köbellel (a kébel mellelevel)

2 with a failer to powel the participation (SS 20 na Micro USS (we have a source) default)

Poweżle w sinekanatom preko USB 20 na miere USB katel (sudużano s

Sevenovel and along remandpoint USB 20 To even plot hather an Micro USB Prijunkle pris knopi derb naudoriani USA 2.0 Micro/USA kabel procedure (

Elbenchipe anutrige, knownedes (197) 2.0 - mikro USD übendi skavidit (m. knowne)

Установано соединала с скан консрои носреде вом сабото USB 207 Махо 1551 (ходит в компьют постана) Cospecto das Romenas vectores don en 058 10 non 058 metro (sono en superiorado)

Zo octubivă la calculator primintori edul cabiula cu ștecăre USB 20 y. Nero DSB face parte dinterareț

Response of concerning to USD 2 from source USD other (conjugate or POLICIAL DI Temporent days en a confirmação reperioriens, 160,20M/co-USD

lucity is the work of the street م الوسل الصور الما الم الله و أي 30 ال الراد الأثر و أي 5 أكرة إلوار

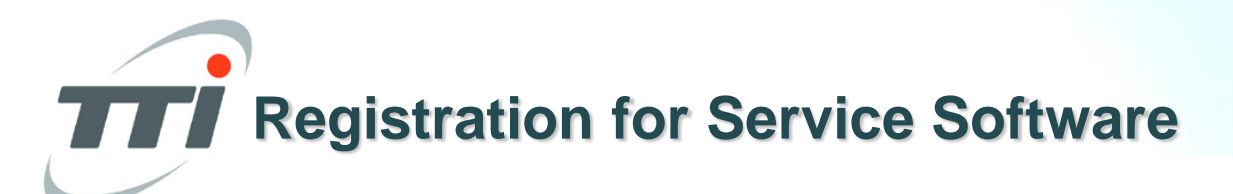

![](_page_3_Picture_1.jpeg)

Take Service App link by your related link or use below: <u>http://onekeystorage.milwaukeetool.com.s3.amazonaws.com/ServiceApp/MET.SupportApplic</u> <u>ation.Setup.msi\_check latest version available of 1.1.0.72</u>

| m:Imaukee  |               | $-\Box \times$ |
|------------|---------------|----------------|
| 1111110111 |               |                |
|            |               |                |
|            |               |                |
|            |               |                |
|            |               |                |
|            |               |                |
|            |               |                |
|            | ANMELDEN      |                |
|            | Renulzername: |                |
|            |               |                |
|            |               |                |
|            | Passwort:     |                |
|            |               |                |
|            |               |                |
|            | ANMELDEN      |                |
|            |               |                |
|            |               |                |
|            |               |                |
|            |               |                |
|            |               |                |
|            |               |                |
|            |               |                |
|            |               | 1.1.0.72       |

![](_page_4_Picture_0.jpeg)

![](_page_4_Picture_1.jpeg)

Put your user ID and password and click button "confirm"

| Milwaukee | - 🗆 ×                       |
|-----------|-----------------------------|
|           |                             |
|           |                             |
|           |                             |
|           |                             |
|           |                             |
|           |                             |
|           | ANMELDEN                    |
|           | Benutzername:               |
|           | testadmin@milwaukeetool.com |
|           |                             |
|           |                             |
|           |                             |
|           |                             |
|           |                             |
|           |                             |
|           |                             |
|           |                             |
|           |                             |
|           |                             |

![](_page_5_Picture_0.jpeg)

![](_page_5_Picture_1.jpeg)

Connect : ONE KEY - Adapter with Tool and PC

![](_page_5_Picture_3.jpeg)

Data read out for tool being

![](_page_6_Picture_1.jpeg)

| milwaukee                                                                    |                                   | — 🗆 🗙 |
|------------------------------------------------------------------------------|-----------------------------------|-------|
|                                                                              |                                   |       |
| Startseite                                                                   | e Update Revision                 |       |
| Beschreibung des Elements<br>ONE-KEY™ FUEL™ 1/4″ Hex<br>Akku-Schlagschrauber | Description of the tool           |       |
| Modelinummer<br>M18 ONEID                                                    | Model number                      |       |
| Seriennummer<br>4527 33 01 001738 A2016                                      | Serial number and Production code |       |
| мрвід<br>000C00A4A3                                                          | Internaly information             |       |
|                                                                              |                                   |       |
|                                                                              |                                   |       |

### Update Revision Button

you can also update the serial number at any time using the update revision button

![](_page_7_Picture_2.jpeg)

![](_page_8_Picture_0.jpeg)

![](_page_8_Picture_1.jpeg)

#### Model below is showing electronic switch of M18ONEID tool

![](_page_8_Picture_3.jpeg)

![](_page_9_Picture_0.jpeg)

![](_page_9_Picture_1.jpeg)

![](_page_9_Picture_2.jpeg)

![](_page_9_Picture_3.jpeg)

## **TT** Updating the tool when you replaced the electronic

Enter the current serial number of the tool, along with the serial number containing the revision if needed (can be blank)

Please note: you have to program <u>once</u> the new switch it cannot be changed or undone by the program.

If needed set up: Cycles since last service ar date of repairing, could be change afterward (only in case of hydraulics devices)

| Milwaukee                             |                                                                                         | - 🗆 X |
|---------------------------------------|-----------------------------------------------------------------------------------------|-------|
|                                       | This tool needs to be initialized. Enter serial number to start initialization of tool. |       |
|                                       | Serial Number:                                                                          |       |
|                                       | 4527 33 01 001717 A2016                                                                 |       |
|                                       | Serial Number with Revision                                                             |       |
|                                       | 4527 33 01 001717 A2016                                                                 |       |
|                                       | Cycles Since Last Service                                                               |       |
|                                       |                                                                                         |       |
|                                       | START                                                                                   |       |
| L L L L L L L L L L L L L L L L L L L |                                                                                         |       |
|                                       |                                                                                         |       |
|                                       |                                                                                         |       |
|                                       |                                                                                         |       |
|                                       |                                                                                         |       |

# Updating the tool when you replace the electronic

The app will look up the MPBID and description based on the serial number

| Milwaukee |                                                                                                    | – O X |
|-----------|----------------------------------------------------------------------------------------------------|-------|
|           | A match was found for your model and serial numbers.<br>Please confirm the tool information is correct.<br>Item Description<br>ONE-KEY™ FUEL™ ¼″ Hex<br>impact driver |       |
|           | Model Number Serial Number<br>M18 ONEID 4527 33 01 001717 A2016                                                                                                    |       |
|           | CONFIRM                                                                                                    |       |
|           |                                                                                                    |       |
|           |                                                                                                    |       |
|           |                                                                                                    |       |

Updating the tool when you replace the electronic

Once you click confirm you will see the sucess screen

| Milwaukee |                                                                                                    | — 🗆 × |
|-----------|----------------------------------------------------------------------------------------------------|-------|
|           | A match was found for your model and serial numbers.<br>Please confirm the tool information is correct.<br>Item Description<br>ONE-KEY™ FUEL™ ¼" Hex<br>impact driver<br>Model Number Serial Number<br>M18 ONEID 4527 33 01 001717 A2016 |       |
|           |                                                                                                    |       |